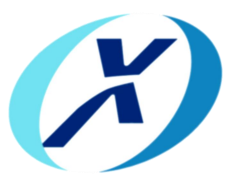

# XH-FSW-8X8-Q

## 8×8 Matrix Rack Optical Switch

## **USER MANUAL**

#### Introduction:

XH-FSW-8×8 rack-mounted optical switch is a kind of functional device, with the ability of controlling and switching optical route. It can be manually selected from front panel or controlled via RS232 port, Ethernet port and auto-scanned on certain frequency. In optical fiber transmission system, it is used for multi-channel fiber monitoring, multi light source/ detector selection, and optical fiber path protection etc. Besides, it is also used in optical fiber test system for optical fiber and its component test, outdoor cable test and multi-spot optical sensors monitoring system.

#### **Features:**

- ◆Low insertion loss, Fast switching
- SerialNet, High Reliability, High Stability
- ◆LED display panel. Visual display, Convenient operation.
- ◆Transparent transmission signal. High stability and reliability.
- ♦ Channel and time interval of automatic scanning can be set up.
- ◆ RS232 Control and Ethernet Remote Management

## **Applications:**

- ♦ FITL
- Automatic Measurement
- Optical Network Remote Monitoring
- Cable Monitoring and Maintaining system

### Specifications:

| Parameters                          | Unit | Indicators            |  |
|-------------------------------------|------|-----------------------|--|
| Channel No.                         |      | 8x8                   |  |
| Wavelength Range                    | nm   | 1260~1650             |  |
| Test Wavelength                     | nm   | 1310/1550             |  |
| Insertion Loss                      | dB   | ≤2.5 dB               |  |
| Repeatability                       | dB   | ≤ 0.04                |  |
| Return Loss                         | dB   | ≥ 50                  |  |
| Crosstalk                           | dB   | ≥ 55                  |  |
| WDL                                 | dB   | ≤ 0.50                |  |
| PDL                                 | dB   | ≤ 0.1                 |  |
| Optic Power                         | mW   | ≤ 500                 |  |
| Fiber Type                          |      | SM (9/125um)          |  |
| Connector                           |      | FC/APC                |  |
| Monitoring Port                     |      | RJ45、RS-232           |  |
| Working Power Supply<br>(Plug-type) | V    | AC:100~ 240 (50/60Hz) |  |
| Power Consumption                   | W    | < 30                  |  |
| Operating Temperature               | °C   | -10 ~ 60              |  |
| Size                                | mm   | 4U:483 x 500 x 178    |  |

### Panel to Explain:

#### **Front Panel**

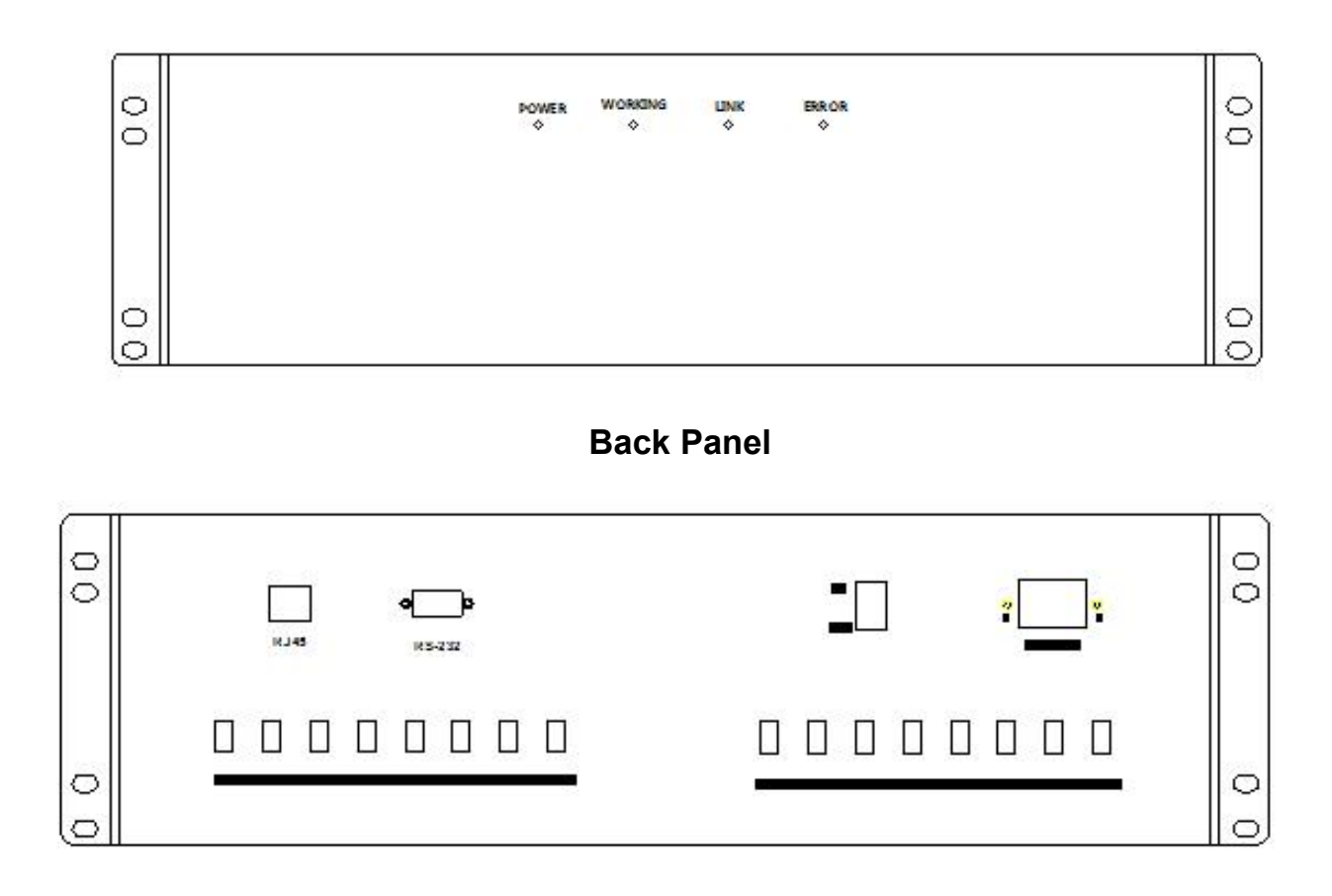

#### Sketch Map:

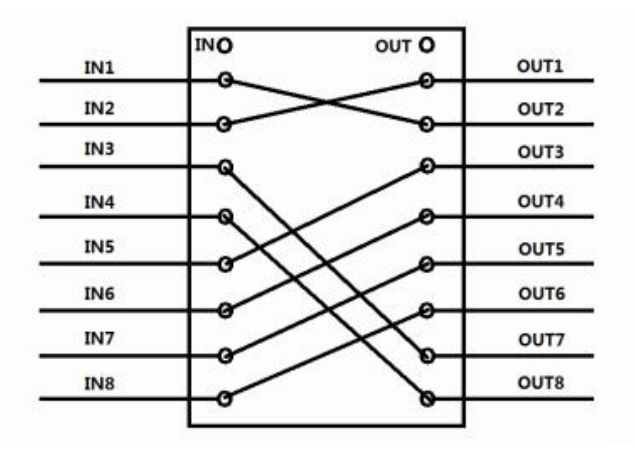

### **Communication Protocol:**

- ♦"\_":A underline;
- Communication protocol all in uppercase characters;
- ◆The device executes an instruction each time;
- ◆"<" As the start instruction; ">" As an end instruction;

| Name                                    | Instructions                                                                                                    | Describe                                                                                                    |
|-----------------------------------------|----------------------------------------------------------------------------------------------------|----------------------------------------------------------------------------------------------------|
| Set<br>Optical<br>Switch<br>Channe<br>I | Send: <osw_out_01_02_03_04_05_06_07_08> Return1:<osw_out_ok>or Return2:<osw_out_e1> (go beyond)or Return3:<osw_out_e2>(fault)</osw_out_e2></osw_out_e1></osw_out_ok></osw_out_01_02_03_04_05_06_07_08> | Setup the optical switch<br>channel to IN1-OUT1,IN2-<br>OUT2,IN7-OUT7,IN8-<br>OUT8<br>,returned successfully; |
| Query<br>Optical                        | Send: <osw_out_?></osw_out_?>                                                                                                    | Query the optical switch<br>channel,returned successf<br>ully;                                                |

#### Instruction set

| Switch       | Return: <osw_out_01_02_03_04_05_06_08_0< th=""><th>IN1-OUT1;</th></osw_out_01_02_03_04_05_06_08_0<> | IN1-OUT1;                |
|--------------|----------------------------------------------------------------------------------------------------|--------------------------|
| Channe       | 7>                                                                                                  | IN2-OUT2;                |
| I            |                                                                                                    | IN3-OUT3;                |
|              |                                                                                                    |                          |
|              |                                                                                                    | IN7-OUT8                 |
|              |                                                                                                    | IN8-OUT7                 |
|              |                                                                                                    |                          |
|              |                                                                                                    |                          |
|              |                                                                                                    |                          |
|              |                                                                                                    |                          |
|              | Send: <osw 192.168.1.100="" ip=""></osw>                                                            | Setup the IP addresse    |
| Set the      | Return: <osw ip="" ok=""></osw>                                                                     | to                       |
| IP           |                                                                                                    | 192.168.1.100,returned s |
| Addres       |                                                                                                    | uccessfully              |
| se           |                                                                                                    | ,<br>,                   |
|              | SandizOSW/ ID 22                                                                                    | Query the ID eddress     |
| Quert        |                                                                                                    | Query the ip address,    |
| Query        | Deturn (00)// ID 100 160 1 100                                                                      | 102 168 1 100 ID address |
| IP<br>Addroo | Return:<05w_IP_192.108.1.100>                                                                       | 192.108.1.100.1P address |
| Addres       |                                                                                                    | 10 192.168.1.100         |
| S            |                                                                                                    |                          |
| Set the      | Send: <osw_port_5000></osw_port_5000>                                                               | Setup the port number    |
| Port         | Return: <osw_port_ok></osw_port_ok>                                                                 | to 5000,returned succe   |
| Number       |                                                                                                    |                          |
|              | Send: <osw_port_?></osw_port_?>                                                                     | Query the port number    |
| Query        |                                                                                                    | ,returned successfully   |
| Port         | Return: <osw_port_5000></osw_port_5000>                                                             | 5000:port number to      |
| Number       |                                                                                                    | 5000                     |
|              |                                                                                                    |                          |
|              |                                                                                                    |                          |

| Set the      | Send: <osw_sm_255.255.255.0><br/>Return:<osw_sm_ok></osw_sm_ok></osw_sm_255.255.255.0> | Setup the subnet mask<br>to                           |  |
|--------------|----------------------------------------------------------------------------------------|-------------------------------------------------------|--|
| Mask         |                                                                                        | 255.255.255.0,returned successfully                   |  |
|              | Send: <osw_sm_?></osw_sm_?>                                                            | Query the subnet mask                                 |  |
| Query        |                                                                                        | ,returned successfully                                |  |
| Subnet       | Return: <osw_sm_255.255.255.0></osw_sm_255.255.255.0>                                  | 255.255.255.0:subnet                                  |  |
| Mask         |                                                                                        | mask                                                  |  |
|              |                                                                                        | to 255.255.255.0                                      |  |
|              |                                                                                        |                                                       |  |
|              | Send: <osw_gw_192.168.1.1></osw_gw_192.168.1.1>                                        | Setup the default gateway                             |  |
| Set the      | Return: <osw gw="" ok=""></osw>                                                        | to 192.168.1.1,returned                               |  |
| Default      |                                                                                        | successfully                                          |  |
| Gatewa       |                                                                                        |                                                       |  |
| У            |                                                                                        |                                                       |  |
|              | Send: <osw_gw_?></osw_gw_?>                                                            | Query the default gateway,                            |  |
| Query        | Return: $< OSW_CW_102.168.1.15$                                                        | returned successfully                                 |  |
| Default      | Ttetum: <00W_0W_192.100.1.12                                                           | 192.168.1.1:default                                   |  |
| Gatewa       |                                                                                        | gateway to 192.168.1.1                                |  |
| У            |                                                                                        |                                                       |  |
| Sot the      | Send: <osw_baud_9600></osw_baud_9600>                                                  | Set the baud rate to                                  |  |
| Baud<br>Rate | Return: <osw_baud_ok></osw_baud_ok>                                                    | 9600, returned successfully                           |  |
| 0            | Send: <osw_baud_?></osw_baud_?>                                                        | Query the baud                                        |  |
| Baud<br>Rate | Return: <osw_baud_9600></osw_baud_9600>                                                | rate ,returned successfully<br>9600:baud rate to 9600 |  |

| Device<br>Restart<br>s | Send: <osw_reset></osw_reset>                                                                           | Setup the device                                           |  |
|------------------------|----------------------------------------------------------------------------------------------------|------------------------------------------------------------|--|
|                        | Return: <osw_reset_ok></osw_reset_ok>                                                                   | restarts ,                                                 |  |
|                        |                                                                                                    | returned successfully                                      |  |
| 0                      | Send: <osw_type_?></osw_type_?>                                                                         | Query the device<br>information<br>,returned successfully; |  |
|                        |                                                                                                    | wavelength:1260~1650nm                                     |  |
| Query                  | Return: <osw_type_xh-fsw-< td=""><td>Fiber Type :</td></osw_type_xh-fsw-<>                              | Fiber Type :                                               |  |
| Device                 | 8X8_1260~1650_9/125_FA>                                                                                 | SM(9/125um)                                                |  |
| Informa<br>tion        |                                                                                                    | Connector: FC/APC                                          |  |
| Query<br>Version       | Send: <osw_version_?></osw_version_?>                                                                   | Query the version,                                         |  |
|                        |                                                                                                    | returned successfully                                      |  |
|                        | Return: <osw_version_hardware:v1.0.1s< td=""><td>Hardware version:</td></osw_version_hardware:v1.0.1s<> | Hardware version:                                          |  |
|                        | OFTWARE:V1.0.1>                                                                                         | V1.0.1                                                     |  |
|                        |                                                                                                    | SOFTWARE: V1.0.1                                           |  |

#### Matters need attention

- ◆Return "<OSW\_ER>" is command syntax error occurred.
- ♦ Return "<OSW\_E2>" is not operating properly.
- ♦ Return "<OSW\_E1>", The channel of setting up are outside the scope of this article
- ◆ "OSW01", Indicate that the device address is 01
- ♦ Send arbitrary the Instructions in automatic mode, Stop to Automatic mode
- ◆In RS-232 serial port communication, the system require that the baud rate of dispatcher and sink should keep consistent